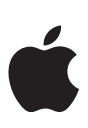

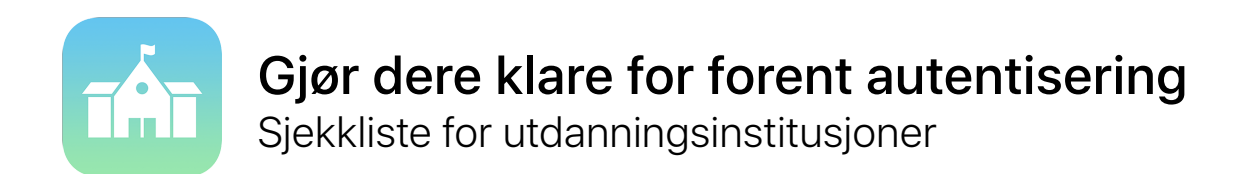

Med forent autentisering blir det enklere enn noensinne å integrere iPad og Mac i skolens eksisterende miljø.

Hvis skolen bruker Microsoft Azure Active Directory som identitetsleverandør, kan du enkelt konfigurere en direkte tilkobling til Apple School Manager for å gi brukerne tilgang til Appletjenester. Apple School Manager kan også kobles til skolens informasjonssystem (SIS) for å gjøre klasselister umiddelbart tilgjengelig for Skolearbeid, Klasserom og delte iPader.

Bruk denne sjekklisten for å komme i gang.

## Klargjør Active Directory

Bekreft at skolen bruker Microsoft Azure Active Directory (Azure AD) ved å logge på portal.azure.com.

Hvis du for øyeblikket bruker en lokal Active Directory, kan du synkronisere til Azure AD. Finn ut hvordan du administrerer foreningstjenester i Azure AD Connect.

Finn ut hvilke domener som skal forenes, og sørg for at du har lagt dem til i Azure AD-kontoen. Finn ut hvordan du legger til domener i Azure AD.

## Klargjør Apple School Manager

Når du begynner å bruke forent autentisering, må alle Apple-ID-er i domenet som du forener, administreres i Apple School Manager. Dette kan påvirke IT-relaterte kontoer i organisasjonen.

Registrer institusjonen eller oppgrader til Apple School Manager.

- Overfør fra voluminnkjøpsprogrammet (VPP) til Apper og bøker i Apple School Manager. Pass på at alle VPP-kjøpere er med i Apple School Manager-organisasjonen.
- Velg en plassering i Apple School Manager for alle VPP-innkjøpere.
- Identifiser alle IT-relaterte personlige Apple-ID-er du kan ha opprettet for tjenester som Apples pushvarslingstjeneste (APNs) og Apple Developer Program. Disse personlige Apple-ID-ene må velge nye brukernavn i et senere trinn.
- (Valgfritt) Integrer Apple School Manager med skolens informasjonssystem (SIS) for å få klasselister for Skolearbeid, Klasserom og delte iPader som er konfigurert i Apple School Manager. Apple School Manager bruker e-postadressen som er importert fra SIS, til å matche brukerne fra Azure AD. Finn ut hvordan du integrerer Apple School Manager med SIS ved bruk av Secure File Transfer Protocol (SFTP) eller direkte integrering.

## Start forening

| Flore ressurser                                                                                                    |                 |
|----------------------------------------------------------------------------------------------------|-----------------|
| Velg nye brukernavn for alle IT-relaterte personlige Apple-ID-er som tidligere er identifisert.                                                                                                    |                 |
| Hvis du har eksisterende administrerte Apple-ID-er, kan du overføre dem til forent autentisering ved å informasjonen for dem slik at den stemmer med det forente domenet og brukernavnet. Finn ut mer.                                                                               | endre           |
| Hvis Apple School Manager oppdager noen personlige Apple-ID-er som bruker domenet du har lagt til<br>disse brukerne varslet med beskjed om at de må endre e-postadressen for Apple-ID-ene sine. Alle kjø<br>alle data forblir tilknyttet brukerens personlige Apple-ID. Finn ut mer. | l, blir<br>p og |
| I Apple School Manager konfigurerer du tilkoblingen til Azure AD. Du må ha tilgang til kontoen til en glo<br>administrator eller programvareadministrator i Azure AD.                                                                                                    | bal             |
| Logg på Apple School Manager, og legg til domenene som skal forenes.                                                                                                    |                 |
| nar er du ferdig med klargjøringen av Azure AD og Apple School Manager, er du klar til a starte foreninger<br>organisasjonen din.                                                                                                    | n for           |

- Finn ut mer om forening i Apple School Manager.
- Finn ut mer om Azure Active Directory.